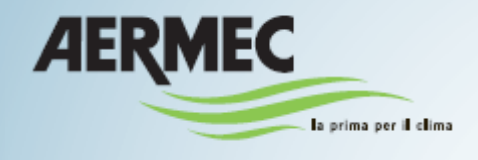

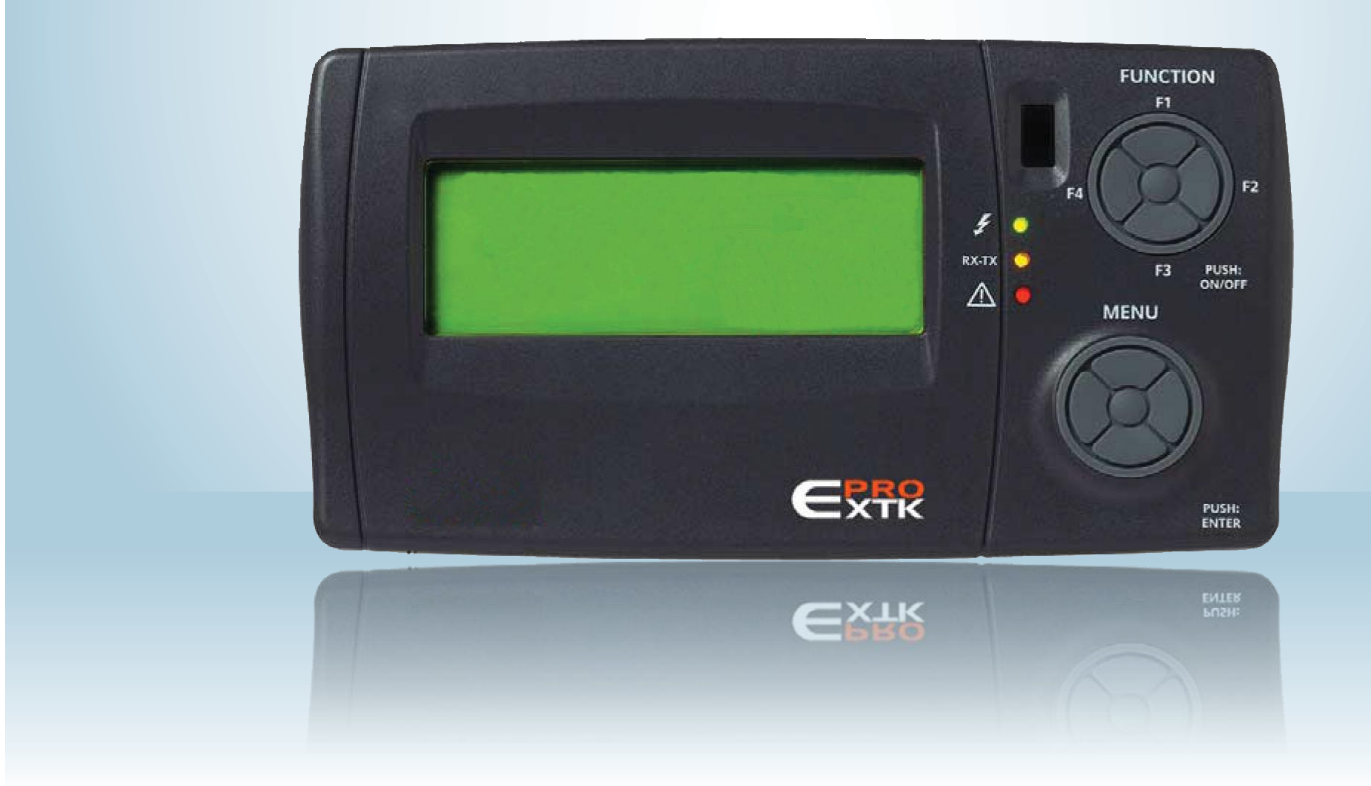

## SWIMMING POOL LINE – Ajustement manuel pour Eliwell contrôle - Manuel de l'utilisateur

()

SPL

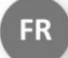

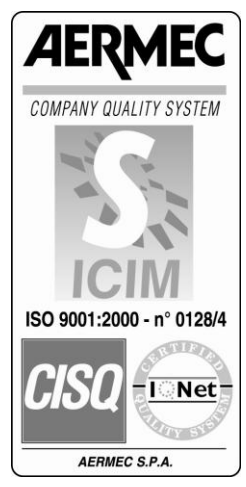

0412-6180865 Rév.00

# 1 TABLE DES MATIÉRES

| 1  |
|----|
| 2  |
| 3  |
| 4  |
| 5  |
| 6  |
| 7  |
| 8  |
| 9  |
| 10 |
| 11 |

| <ul> <li>Table des matières</li> </ul>                   | page 3 |
|----------------------------------------------------------|--------|
| <ul> <li>Objectif</li> </ul>                             | page 4 |
| <ul> <li>Utilisation du dispositif</li> </ul>            | page 4 |
| <ul> <li>Responsabilités et risques résiduels</li> </ul> | page 4 |
| <ul> <li>Directive RAEE</li> </ul>                       | page 4 |
| <ul> <li>Schéma des masques de paramètres</li> </ul>     | page 5 |
| <ul> <li>Interface utilisateur</li> </ul>                | page 6 |
| <ul> <li>Allumage - extinction</li> </ul>                | page 8 |
| <ul> <li>Modification POINT DE CONSIGNE</li> </ul>       | page10 |
| <ul> <li>Tranches horaires</li> </ul>                    | page12 |
| <ul> <li>Diagnostic des alarmes</li> </ul>               | page15 |

## 2 OBJECTIF

- L'objectif du présent manuel est de fournir toutes les informations de base, nécessaires à la conduite d'une **SPL** équipée d'un clavier EXTK PRO (voir fig. 1 page 6).
- Les destinataires du présent manuel comprennent les personnes concernées par la conduite de base de l'UNITÉ.

## **3 UTILISATION DU DISPOSITIF**

### Utilisation autorisée

Ce produit est utilisé pour le contrôle d'unités SPL. Pour des raisons de sécurité, le dispositif de commande devra être installé et utilisé selon les instructions fournies ; en particulier, dans des conditions normales, les pièces sous une tension dangereuse ne devront pas être accessibles.

Le dispositif devra être protégé de l'eau et de la poussière selon l'application, et devra également n'être accessible qu'en utilisant un outil.

### Utilisation interdite

N'importe quelle utilisation différente de celle permise est de ce fait interdite. Il faut remarquer que les contacts de relais fournis sont de type fonctionnel et sont sujets à des pannes (puisqu'ils sont gérés par une partie électronique, ils peuvent se court-circuiter ou rester ouverts). D'éventuels dispositifs de protection prévus par les normes des produits ou suggérés par le bon sens en fonction des exigences de sécurité évidentes doivent donc être mis en place en dehors de l'unité.

## 4 **RESPONSABILITÉ ET RISQUES RÉSIDUELS**

Aermec SpA ne répond pas d'éventuels dommages dérivant de :

- toute installation ou utilisation différente de celles prévues et, en particulier, non-conforme aux prescriptions de sécurité prévues par les normes en vigueur et/ou par ce manuel ;
- l'utilisation sur des appareils ne garantissant pas une protection adéquate contre les décharges électriques, l'eau et la poussière à cause des conditions de montage ;
- l'utilisation sur des appareils permettant l'accès aux parties dangereuses sans l'aide d'outils ;
- toute installation ou utilisation dans des appareils non-conformes aux normes et aux dispositions en vigueur.

## 5 DIRECTIVE RAEE (UNIQUEMENT POUR L'UE)

#### Directive RAEE (uniquement pour I'UE)

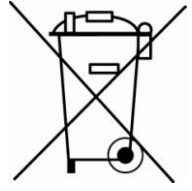

Tous les matériels doivent être récupérés ou jetés conformément aux normes nationales en vigueur en la matière.

• La directive RAEE prévoit que la mise au rebut et le recyclage des appareils électriques et électroniques soient obligatoirement gérés par le biais d'une collecte ad hoc, dans des centres adaptés, séparée de celle adoptée pour la mise au rebut des déchets urbains

#### mixtes.

• L'utilisateur est tenu de ne pas jeter l'appareil, en fin de vie utile, comme un déchet urbain, mais de l'apporter dans ces centres de collecte ad hoc.

- Les unités qui rentrent dans le cadre de la directive RAEE sont marquées par le symbole ci-dessus.
- Les effets potentiels sur l'environnement et sur la santé humaine sont indiqués dans le présent manuel.
- Des informations supplémentaires peuvent être demandées au constructeur.

#### 6 schéma des masques de paramètres

# 6 SCHÉMA DES MASQUES DE PARAMÉTRES

| U            |                       | ****                                 | -                                                         |   |                                                                                                    |                    |                                                                    |   |
|--------------|-----------------------|--------------------------------------|-----------------------------------------------------------|---|----------------------------------------------------------------------------------------------------|--------------------|--------------------------------------------------------------------|---|
| Modo Config  | ur.                   | SI/NO                                | 1                                                         |   |                                                                                                    |                    |                                                                    |   |
| 10           |                       | AI                                   | -                                                         |   |                                                                                                    |                    |                                                                    |   |
|              |                       | AO<br>ID                             |                                                           |   |                                                                                                    |                    |                                                                    |   |
|              |                       | NO MODO TEST                         |                                                           |   |                                                                                                    |                    |                                                                    |   |
|              |                       | ABILITA                              |                                                           |   |                                                                                                    |                    |                                                                    |   |
|              |                       | TEST DO AO<br>SET POLARITA'          |                                                           |   |                                                                                                    |                    |                                                                    |   |
| PARAMETE     | 31                    |                                      | -                                                         |   |                                                                                                    | *****              |                                                                    |   |
|              | u.                    | Bios                                 |                                                           | Ÿ | IMPIANTO                                                                                                    |                    | MANUTENZIONE                                                       |   |
|              | lingua                | Generali                             | PAR_BOO_BIOS_5                                            | v | Strutturali                                                                                                    |                    | >>>>><br>Tempi Impianto                                            |   |
|              |                       | Gfg XTMH<br>Gfg XTMH1                |                                                           |   | Tipo Impianto<br>Nº Compressori                                                                                                    | Serr-Frigo<br>1    | Ritardo Accensione<br>Ritardo Spegnimento                          |   |
|              |                       | Gfg XTMH2<br>Gfg XTMH3               |                                                           |   | Condensatori                                                                                                    | -                  | Valvola Acqua                                                      |   |
|              |                       | Gfg XTMH4                            |                                                           |   | TIPO                                                                                                    | Aria-Acqua         | Valvola Acqua Post. Banda Prop.                                    |   |
|              |                       | Comunicazione                        | -                                                         |   | Tempo min cambio condensatore                                                                                                    | 205                | Zona morta compr. Disponibili<br>Zona morta non compr. Disponibili |   |
|              | Protocolk<br>Baudrate | PAR_ANA_BIOS_190<br>PAR_ANA_BIOS_191 | (2= Paramanager, 3= Modbus)<br>(0=9600, 1=19200, 2=38400) |   | Termoregolazione<br>Configurazione                                                                                                    |                    | Antigelo                                                           |   |
|              | Parita                | PAR_ANA_BIOS_192                     | (0=NULL, 1=ODD, 2=EVEN)                                   |   | Min Set<br>Max Set                                                                                                    | 15.0 °C            | Antigelo<br>Max Allarmi Ora                                        |   |
| Allarmi      |                       | Allowed Disc                         | 7                                                         |   | Ambiente-Piscina                                                                                                    | 35.0 0             | Antigelo SET                                                       |   |
|              |                       | Allarmi User                         |                                                           |   | Economy piscina                                                                                                    | 29.0 °C<br>27.0 °C | Antigelo Isteresi<br>Antigelo ByP Ingresso                         |   |
|              |                       | Errori Sonda<br>Reset allarmi        |                                                           |   | Ottset Ambinete vs piscina<br>Post Riscaldamento                                                                                                    | 0.0°C              | Serranda                                                           |   |
|              |                       | Storico<br>Cancella Storico          |                                                           |   | Banda proporzionale<br>Max Offset Post vs Set Ambinte                                                                                                    | 4.0℃<br>10.0℃      | Messa a Regime<br>Aperture con Errore Sonda Prass. Diff            |   |
| Data e Ora   | l                     | Madifica Data                        |                                                           |   | Conf. Allarmi                                                                                                    | 10.0 0             | Apertura minima Comfort                                            |   |
|              | _                     | Modifica Data                        |                                                           |   | Alta Temperatura<br>Alta Temperatura OFFSET                                                                                                    | No<br>0.5℃         | Apertura minima Economy<br>Banda proporz. CWD/Ciclo2-3S            |   |
| Stati        |                       |                                      | 1                                                         |   | Alta TempByPass Ingresso<br>Bassa Temperatura                                                                                                    | 60min.<br>No       | Banda proporz. Ciclo3<br>Min Zona morta Ciclo2-3                   |   |
|              |                       | Impianto<br>Modo                     |                                                           |   | Bassa Temperatura OFFSET                                                                                                    | 0.5°C              | Max Zona morta Ciclo2-3                                            |   |
|              |                       | Sonda PA                             |                                                           |   | Dassa Tempoyrass Ingresso                                                                                                    | oumn.              | Set temp. esterna Ciclo3S                                          | e |
|              |                       | Vent. Mandata<br>Vent. Ripresa       |                                                           |   | Umidità<br>Set Comfort                                                                                                    | 60%                | Diff. Temp. Esterna Ciclo3S<br>Set Pressione Start Ciclo 3S        |   |
|              |                       | Deum. Ária Est.:<br>Um Sp. Est       |                                                           |   | Max Offset Economy<br>Set temperatura esterna                                                                                                    | 10%<br>15.0%       | Limiti                                                             |   |
|              |                       | Um. Sp. Set                          |                                                           |   | Banda proporzionale temp. esterna                                                                                                    | 10.0°C             | Temp. Mandata                                                      |   |
|              |                       | Serranda 1-3                         |                                                           |   | Diff. Umidità Elevata Eco                                                                                                    | 2,0g/Kg<br>5%      | Set Up<br>Isteresi                                                 |   |
|              |                       | Serranda 4-5<br>Circuito             |                                                           |   | Bypass Umidità Elevata Eco<br>Diff.Allarme Alta umidità                                                                                                    | 5min.<br>20.0%     |                                                                    |   |
|              |                       | Compressori                          |                                                           |   | Antigolo Boo                                                                                                    |                    |                                                                    |   |
|              |                       | Valvola Acqua                        |                                                           |   | Antigelo Rec. Set Temperatura                                                                                                    | 1.0℃               |                                                                    |   |
| Temperatur   | Θ                     |                                      | _                                                         |   | Antigeio Rec. Isteresi<br>Bypass Allarme                                                                                                    | 4.0°C<br>15min.    |                                                                    |   |
|              |                       | Ambiente<br>Limite                   |                                                           |   | Cicli                                                                                                    |                    |                                                                    |   |
|              |                       | Esterna<br>Esp Antigolo              |                                                           |   | Ciclo 3<br>Ciclo 3                                                                                                    | Off                |                                                                    |   |
|              |                       | Antigelo                             |                                                           |   |                                                                                                    | OI                 |                                                                    |   |
|              |                       | Set Ambiente<br>Set post             |                                                           |   | Circuiti<br>Alta Pressione                                                                                                    |                    |                                                                    |   |
| Altre Sonde  | •                     |                                      | _                                                         |   | Alta Press.Set<br>Alta Press.Isteresi                                                                                                    | 38.0 ℃<br>2.0 ℃    |                                                                    |   |
|              |                       | UM. Ambiente                         | ]                                                         |   | Prev.Alta Pressione                                                                                                    | 21 Obor            |                                                                    |   |
|              | _                     | OW Esterna                           |                                                           |   | ISTERESI                                                                                                    | 4.0bar             |                                                                    |   |
| Funzioni     |                       | Limite Temp                          | 7                                                         |   | Bassa Pressione<br>Max Allarmi Ora                                                                                                    | 3                  |                                                                    |   |
|              |                       | Limite Umidità ECO<br>AF Rec.        |                                                           |   | SET<br>Isteresi                                                                                                    | 4.0bar<br>0.6bar   |                                                                    |   |
| Fascie Orari | ie                    |                                      | -                                                         |   | Bassa Press.BY Pass Ingr.<br>Pressione Differenziale                                                                                                    | 30s                |                                                                    |   |
|              |                       | Timer                                | 7                                                         |   | Set                                                                                                    | 5.0bar             |                                                                    |   |
|              | _                     | Inpo Timer<br>Impostazioni           |                                                           |   | Tempo di inpristino<br>Max Allarmi Ora                                                                                                    | 10s<br>3           |                                                                    |   |
| Ore d'uso    |                       | Impianto                             | 7                                                         |   | Massima Bassa Press.<br>Abilita                                                                                                    | No                 |                                                                    |   |
|              |                       | Compressore 1<br>Filtri              |                                                           |   | Set<br>Diff Temp, Esterna                                                                                                    | 11.5bar            |                                                                    |   |
|              |                       | P. 201                               | <b>_</b>                                                  |   | Completion and Completion and Comple | 0.00               |                                                                    |   |
|              |                       |                                      |                                                           |   | Minimo OFF ON                                                                                                    | 240s               |                                                                    |   |
|              |                       |                                      |                                                           |   | Minimo ON OFF<br>Partenze/Ora Massimo                                                                                                    | 240s               |                                                                    |   |
|              |                       |                                      |                                                           |   | Termica Compressore                                                                                                    | Si                 |                                                                    |   |
|              |                       |                                      |                                                           |   | Massimo tempo di ON per Swap                                                                                                    | 51<br>100h         |                                                                    |   |
|              |                       |                                      |                                                           |   | Min. tempo di OFF per Swap<br>Ritardo compressore vs EEV                                                                                                    | 100h<br>10s        |                                                                    |   |
| SETPOINT     |                       |                                      |                                                           |   | Banda proporzionale deumidificazione<br>Banda proporzionale post                                                                                                    | 20%<br>5.0%        |                                                                    |   |
|              |                       | Piscina                              | 4                                                         |   | Zona morta post                                                                                                    | 0.0°C              |                                                                    |   |
|              |                       | Economy                              |                                                           |   | Selez. Compressori                                                                                                    |                    |                                                                    |   |
|              |                       | Ambiente<br>Offset                   | -                                                         |   | Compressore 1<br>Compressore 2                                                                                                    | Si                 |                                                                    |   |
|              |                       | Umidità<br>Post Vontilezione         | 1                                                         |   | Altri-allarmi                                                                                                    |                    |                                                                    |   |
|              | 3.1                   | Post ventilazione                    |                                                           |   | Limite Temp. Serrande                                                                                                    |                    |                                                                    |   |
|              |                       |                                      |                                                           |   | Diff. Mandata Ambiente<br>Tempo chiusure serrande                                                                                                    | 6.0 ℃<br>15min.    |                                                                    |   |
|              |                       |                                      |                                                           |   | Tempo Bypass                                                                                                    | 10min.             |                                                                    |   |
|              |                       |                                      |                                                           |   | Soglia Ore Impianto                                                                                                    | 20000h             |                                                                    |   |
|              |                       |                                      |                                                           |   | Filtri e Ventole                                                                                                    | 10000h             |                                                                    |   |
|              |                       |                                      |                                                           |   | All. Sonda PA Set<br>All. Sonda PA Istoresi                                                                                                    | 50Pa<br>20Pa       |                                                                    |   |
|              |                       |                                      |                                                           |   | Bypass Allarmi Sonda PA                                                                                                    | 10s                |                                                                    |   |

Storico

Si

## 7 INTERFACE UTILISATEUR

Sur la Figure 1 est représenté le clavier pour l'interface avec l'utilisateur, qui permet de réaliser toutes les opérations liées à l'utilisation du contrôleur, et en particulier de :

allumer et/ou éteindre l'unité ; régler le mode de fonctionnement de l'unité ; régler les tranches horaires ; gérer les situations d'alarme ; régler les paramètres

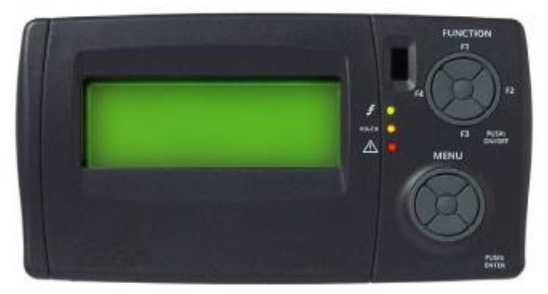

Figure 1: Clavier à bord de la machine (de série) et/ou clavier distant (accessoire)

Le clavier, avec un degré de protection IP65, est composé de :

- un <u>écran LCD</u> graphique à 4 lignes.

Lors de la pression d'une touche quelconque, l'écran s'allumera pendant 10 secondes. En affichage normal (affichage principal avec menu par défaut), le menu « menu » sera affiché et il permettra :

- d'entrer le mot de passe
- d'entrer en modalité configuration
- de visualiser les entrées et les sorties de la carte de base XTMH (la carte qui traduit les commandes de la carte de contrôles en langage machine)

#### - <u>3 leds qui indiquent :</u>

Led 1 (la première en partant du haut) de couleur verte.

Indique la présence de la tension d'alimentation.

Elle sera allumée si l'unité est alimentée par la tension (interrupteur général placé sur ON), même si elle est éteinte ou en stand-by ; elle sera éteinte si le dispositif n'est pas alimenté (interrupteur général placé sur OFF).

Led 2 (la seconde en partant du haut) de couleur jaune.

Indique la présence de la communication entre le clavier et le contrôleur.

Elle sera allumée si la communication est présente tandis qu'elle sera éteinte si la communication est absente ou coupée.

L'absence de communication a un temps d'attente de 10 secondes, après quoi la led jaune clignotera et l'inscription « Energy XT PRO » apparaîtra.

Lors de la reprise de la communication, la led jaune se rallume fixement et l'écran affiché avant l'état d'absence de communication réapparaît.

Led 3 (troisième en partant du haut) de couleur rouge.
 Indique la présence d'alarmes.
 Elle sera allumée s'il y a au moins une alarme active ;
 Elle sera éteinte s'il n'y a pas d'alarmes actives ;
 Elle clignotera s'il y a des alarmes actives qui peuvent être désactivées manuellement.

ON / OFF

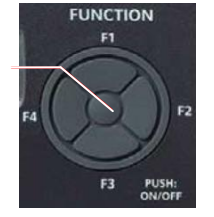

## Touches de Fonction : F1, F2, F3, F4 et Push : ON / OFF

touches permettent l'accès par le biais des raccourcis à des commandes spécifiques qui sont présentes dans le Menu général. Avec ces touches, on accède directement à certaines commandes sans suivre le parcours habituel prévu par le menu.

# En appuyant pendant quelques secondes sur la touche centrale (PUSH :ON/OFF), l'unité s'allume ou s'éteint.

En agissant sur les quatre positions extérieures (F1 : haut ; F3 : bas ; F2 : droite ; F4 : gauche) :

- avec une pression simple : on accède au menu Menus
- avec une pression pendant quelques secondes :

| TEMPÉRATURE<br>Ambiante<br>Limite<br>Extérieure                                | 01/03<br>26,7 °C<br>37,5 °C<br>0,5 °C | - F1 : affichage des températures relevées et divers points de consigne établis ;                                                  |
|--------------------------------------------------------------------------------|---------------------------------------|----------------------------------------------------------------------------------------------------|
| ÉTATS<br>Installation<br>Mode                                                  | 01/05<br>Confort<br>Cycle3s           | - F2 : affichage de l'état de fonctionnement des composants<br>(par ex, si le fonctionnement est en cycle Confort ou<br>Economy) ; |
| ALARMES<br>Alarmes Bios<br>Alarmes Utilisateur<br>Erreurs Sonde                | 01/02                                 | - F3 : accès au menu alarmes ;                                                                                                    |
| TRANCHES HORAIRES<br><b>Lemporisateur</b><br>Type de Temporisateur<br>Réglages | 01/01<br>No<br>Hebd.                  | - F4 : accès au menu tranches horaires.                                                                                            |

Touches Menu : flèche en haut, en bas, à droite, à gauche et touche centrale Enter/Push. Avec une pression simple des touches :

| flèche en haut : on fait défiler les postes du menu vers le haut ;                                          | 1   |
|----------------------------------------------------------------------------------------------------|-----|
| flèche en bas : on fait défiler les postes du menu vers le bas ;                                            |     |
| flèche à gauche (ESC) : on revient au menu précédent (à chaque pression, on revient en arrière d'un niveau) |     |
| flèche à droite : on accède à l'éventuelle modification et/ou confirmation de la valeur réglée              | Esc |
| touche centrale Push : on confirme la commande ou bien on accède au menu indiqué.                           |     |

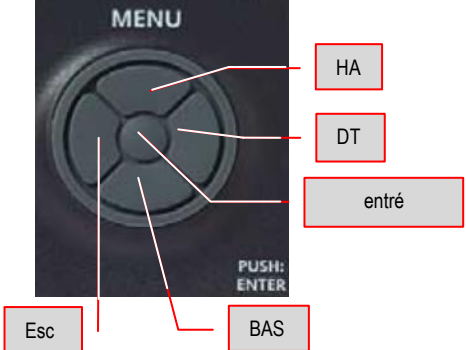

Outre le panneau principal, il peut y avoir un panneau distant (accessoire) qui en répète toutes les fonctions ; pour brancher le panneau distant, observer les indications présentes dans le schéma électrique de l'unité. Les indications pour la fixation du panneau distant à un support adapté sont fournies dans l'emballage dudit accessoire. Normalement, l'accessoire est fourni emballé et positionné à l'intérieur dans le tableau électrique de l'unité.

## 8 ALLUMAGE - EXTINCTION

# En appuyant pendant quelques secondes sur la touche centrale (PUSH : ON/OFF), l'unité s'allume ou s'éteint.

L'unité peut être mise en service ou peut être éteinte en maintenant enfoncée pendant quelques secondes la touche Push : ON/OFF (touche centrale du groupe touches de Fonction) du panneau de commande à bord de la machine ou du panneau distant (accessoire).

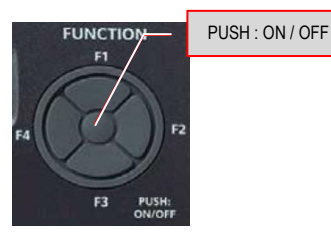

En cas d'absence d'alimentation pendant la phase de fonctionnement de la machine, à son retour, l'unité recommence à fonctionner selon les mêmes modalités que celles appliquées avant la coupure d'alimentation.

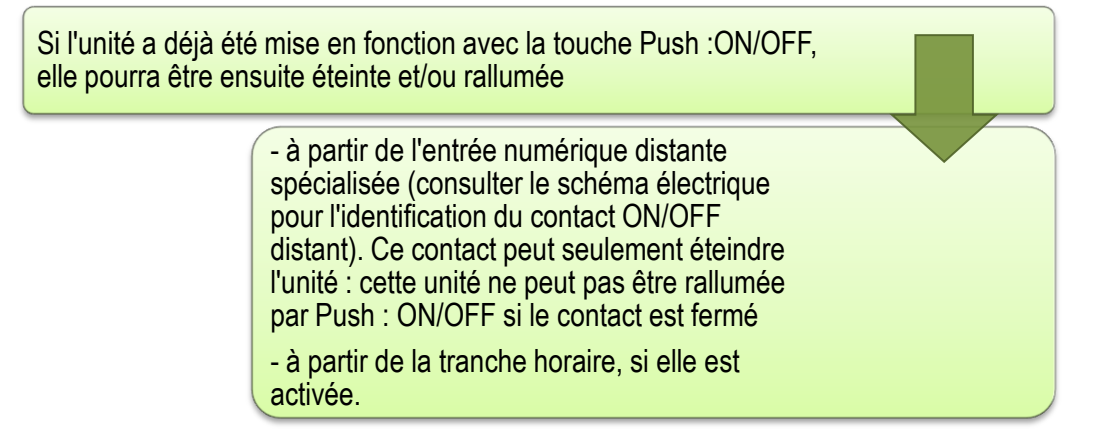

À l'extinction de l'unité, on active la procédure « extinction » qui arrête la machine et affiche « OFF » sur l'écran uniquement après que tous les composants ont été éteints.

- pour pouvoir utiliser le contact distant, il est nécessaire, pour la première fois, d'allumer l'unité avec la touche Push :ON/OFF ;

- l'allumage/l'extinction de l'unité par un contact distant est prioritaire tant sur l'allumage/extinction par la touche Push :ON/OFF que sur les tranches horaires ;

- si l'on veut utiliser la touche Push :ON/OFF, il est nécessaire de mettre sur ON le contact distant et/ou de désactiver les tranches horaires.

En cas d'absence d'alimentation pendant la phase d'extinction de la machine, lorsque l'alimentation revient la machine redémarre **Éteinte** (stand-by).

## Le masque initial par défaut (sur deux pages/écrans).

À l'allumage du contrôleur, le masque apparaît indiqué sur deux pages

| Hh:mm                   | NRGXTPRO | 01/02              |
|-------------------------|----------|--------------------|
| Temp. Amb.<br>Hum. Amb. |          | 26,7  °C<br>25,5 % |
|                         |          |                    |

NRGXTPRO

Hh:mm

Menu

Setpoint

**Tranches horaires** 

Chaque écran permet l'affichage de 4 lignes à la fois.

Le second écran ou éventuellement les écrans suivants pourront être affichés en appuyant sur la touche fléchée vers le bas du Groupe de Touches de Menu.

NOTE : On arrive aux écrans représentés également :

02/02

- en appuyant en continu sur la touche ESC à gauche du Groupe de Touches de Menu.

## 9 MODIFICATION POINT DE CONSIGNE

Avant de voir en détail comment il faut procéder d'un point de vue opérationnel pour effectuer la modification d'un paramètre du POINT DE CONSIGNE, il convient d'expliquer clairement les variables possibles qui peuvent être rencontrées dans le menu en question.

À la page 1/3, sont indiqués 2 programmes avec lesquels il est possible de régler la température de l'eau de la cuve en modalité « Confort » et en modalité « Economy »

## Toutes les températures sont relevées dans la partie de reprise de la machine.

| POINT DE CONSIGNE<br>Piscine<br>Confort :<br>Economy :  | 01/03<br>29,0 °C<br>27,0 °C | Dans le menu « Confort », il est possible de modifier la température de l'eau de la cuve, en fonction des différentes exigences du client (usage sportif, usage ludique, usage thérapeutique, etc.)                                      |
|---------------------------------------------------------|-----------------------------|----------------------------------------------------------------------------------------------------|
| POINT DE CONSIGNE<br>Ambiante<br>Confort :<br>Economy : | 01/03<br>29,0 °C<br>27,0 °C | Le menu « Economy » est utilisé quand il n'y a aucun type d'activité<br>dans la piscine (par ex, la nuit), en effet, il maintient la température de<br>l'eau en desous de quelques degrés par rapport au réglage du menu «<br>Confort ». |

À la page 2/3 sont prévus deux paramètres relatifs à la température de l'air intérieur :

| POINT DE CONSIGNE<br>Ambiante<br>Offset :<br>Humidité : | 02/03<br>0,0°C<br>50 % | <u>Offset</u> où est indiqué le $\Delta t$ (différence de température) entre l'eau de la cuve et l'air ; à indiquer à la discrétion du client en fonction des utilisations prévues. |
|---------------------------------------------------------|------------------------|----------------------------------------------------------------------------------------------------|
| POINT DE CONSIGNE<br>Ambiante<br>Offset :<br>Humidité   | 02/03<br>0,0°C<br>50 % | <u>Humidité</u> où est inséré le pourcentage d'humidité requis à l'intérieur du local de la piscine.                                                                                |

| POINT DE CONSIGNE | 03/03  |
|-------------------|--------|
| Post Vent.        | 25.0°C |

À la page 3/3 se trouve l'indication de Post Vent., c'est une donnée qui est reprise <u>exclusivement dans la partie d'amenée</u> de l'unité, cette donnée ne peut pas être manipulée et est toujours égale à la température de l'eau dans la cuve en régime « Confort »

| Hh:mm      | NRGXTPRO | 02/02 |
|------------|----------|-------|
| Point de c | onsigne  |       |
| Tranches   | horaires |       |
| Menu       |          |       |

À partir de la seconde page du masque initial par défaut, on a la possibilité de modifier, selon les besoins de chacun, les réglages de la température.

Se positionner sur l'inscription « Point de Consigne » en agissant sur les touches HAUT-BAS :

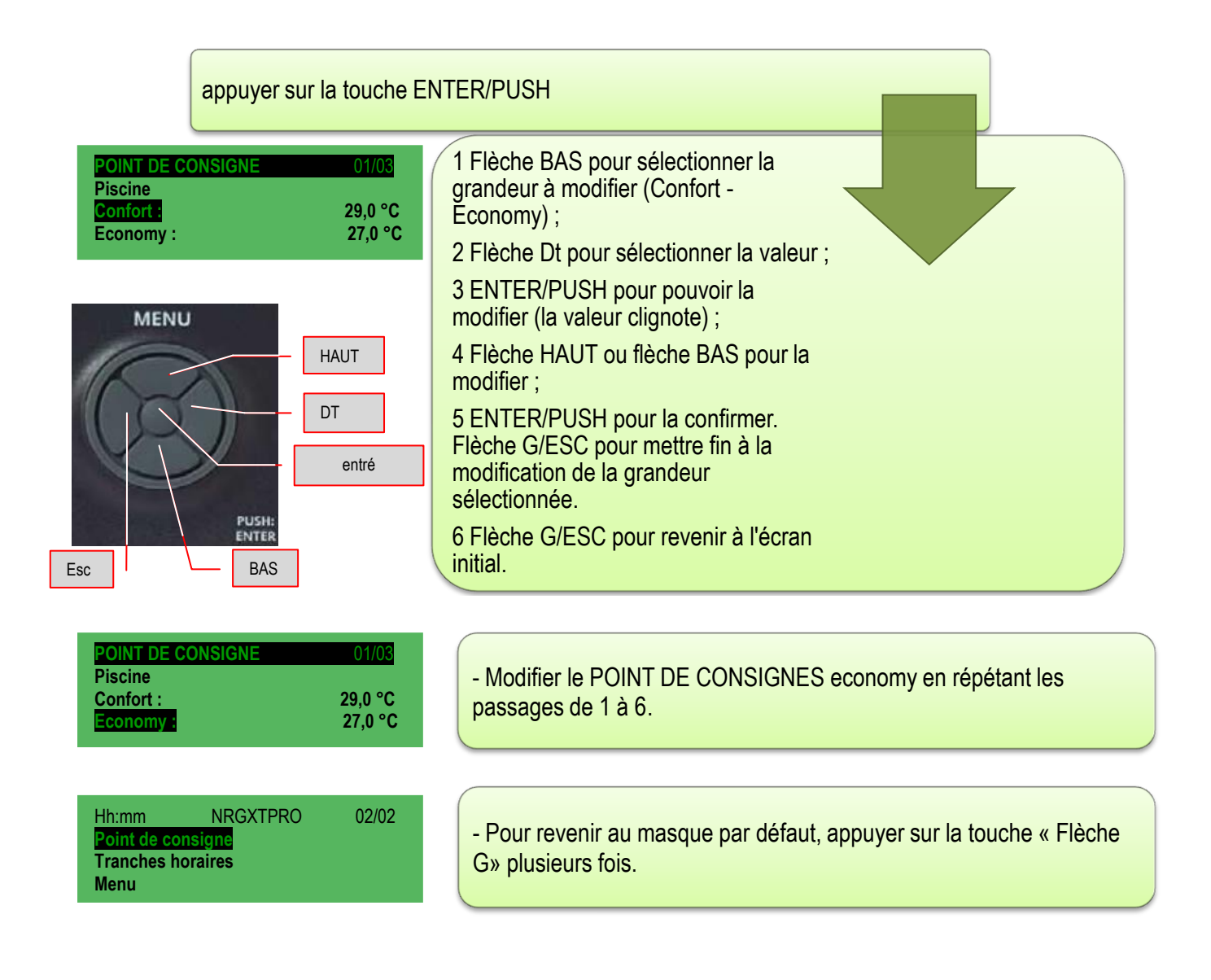

## 10 TRANCHES HORAIRES

Pour chaque jour de la semaine, il est possible de régler jusqu'à 4 interventions différentes appelées «

tranches », pouvant être activées individuellement, au sein desquelles il est possible d'insérer toutes les informations nécessaires pour faire fonctionner l'unité de façon automatique.

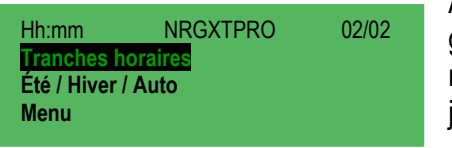

| À partir du menu initial, on peut accéder à la   |
|--------------------------------------------------|
| gestion des tranches horaires ; à partir du      |
| menu initial, on fait défiler avec la flèche BAS |
| jusqu'au poste TRANCHES HORAIRES.                |

| TRANCHES HORAIRES  | 01/01 |
|--------------------|-------|
| Temporisateur      | Oui   |
| Type Temporisateur | Hebd. |
| Réglages           |       |

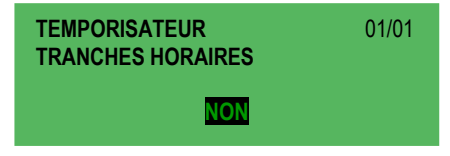

Après avoir confirmé le choix avec la touche centrale du MENU, les modalités Temporisateur, Type Temporisateur et Réglages apparaissent sur l'écran.

Esc

On accède directement à ce menu également en appuyant longtemps sur le bouton F4.

On accède au menu TEMPORISATEUR uniquement pour régler ou non l'application, donc :

TEMPORISATEUR, ENTER, touche droite pour faire clignoter le OUI/NON, touche BAS - HAUT pour effectuer la variation souhaitée, confirmer avec ENTRÉE et sortir d'un niveau avec ESC + ESC.

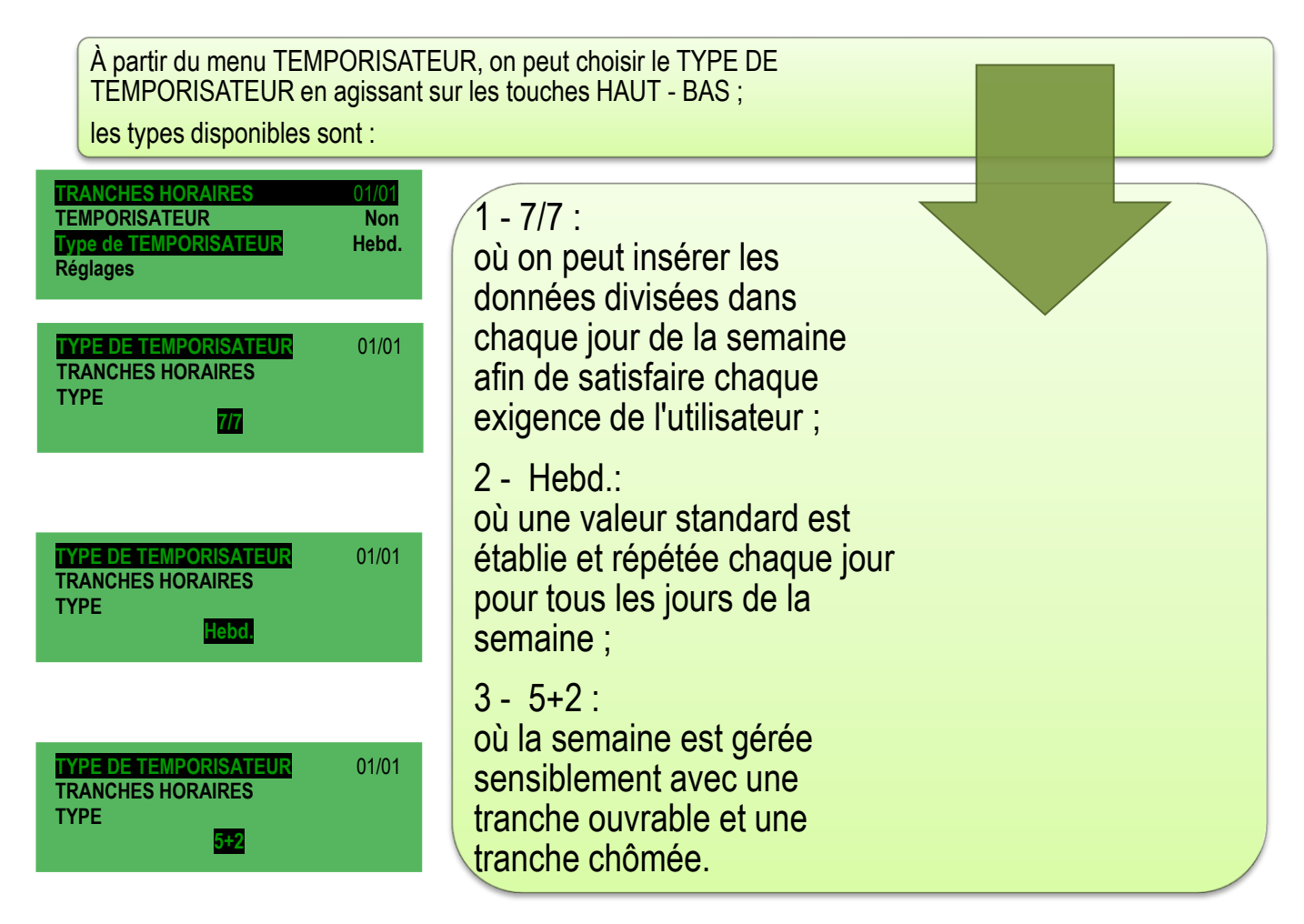

HAU

DT

entré

BAS

MENU

| TRANCHES HORAIRES  | 01/01 |
|--------------------|-------|
| TEMPORISATEUR      | Non   |
| Type TEMPORISATEUR | Hebd. |
| Réglages           |       |

En fonction du choix effectué (7/7, Hebd., 5+2) le menu RÉGLAGES, du menu TRANCHES HORAIRES, donnera la possibilité de définir ce qui est souhaité : dans tous les cas toutefois, pour chaque type de TEMPORISATEUR, 4 tranches sont gérées pendant lesquelles, il est

possible, pour chacune d'elles, d'effectuer une variation de l'état de l'unité.

- P.ex.: Tranche 1 allumage à 5h00 du matin en modalité economy ;
  - Tranche 2 passage de modalité economy a confort à 8h00 du matin ;
  - Tranche 3 passage de modalité confort à economy à 22h00 le soir ;
  - Tranche 4 extinction à 24h00 le soir.

Ou bien

Tranche 1 - Passage de modalité economy à confort à 8h00 du matin ; Tranche 2 - Passage de modalité confort à economy à 22h00 le soir ; Tranche 3 - aucune utilisation ; Tranche 4 - aucune utilisation.

(dans ce cas, l'unité n'est jamais éteinte mais reste allumée 24/24H).

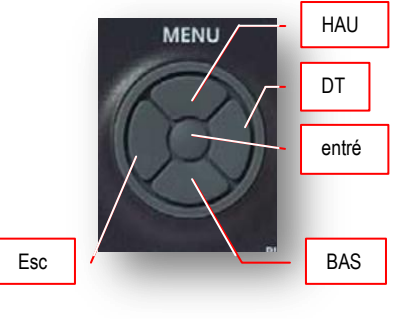

# Etc.

# - Type de Temporisateur 7/7 :

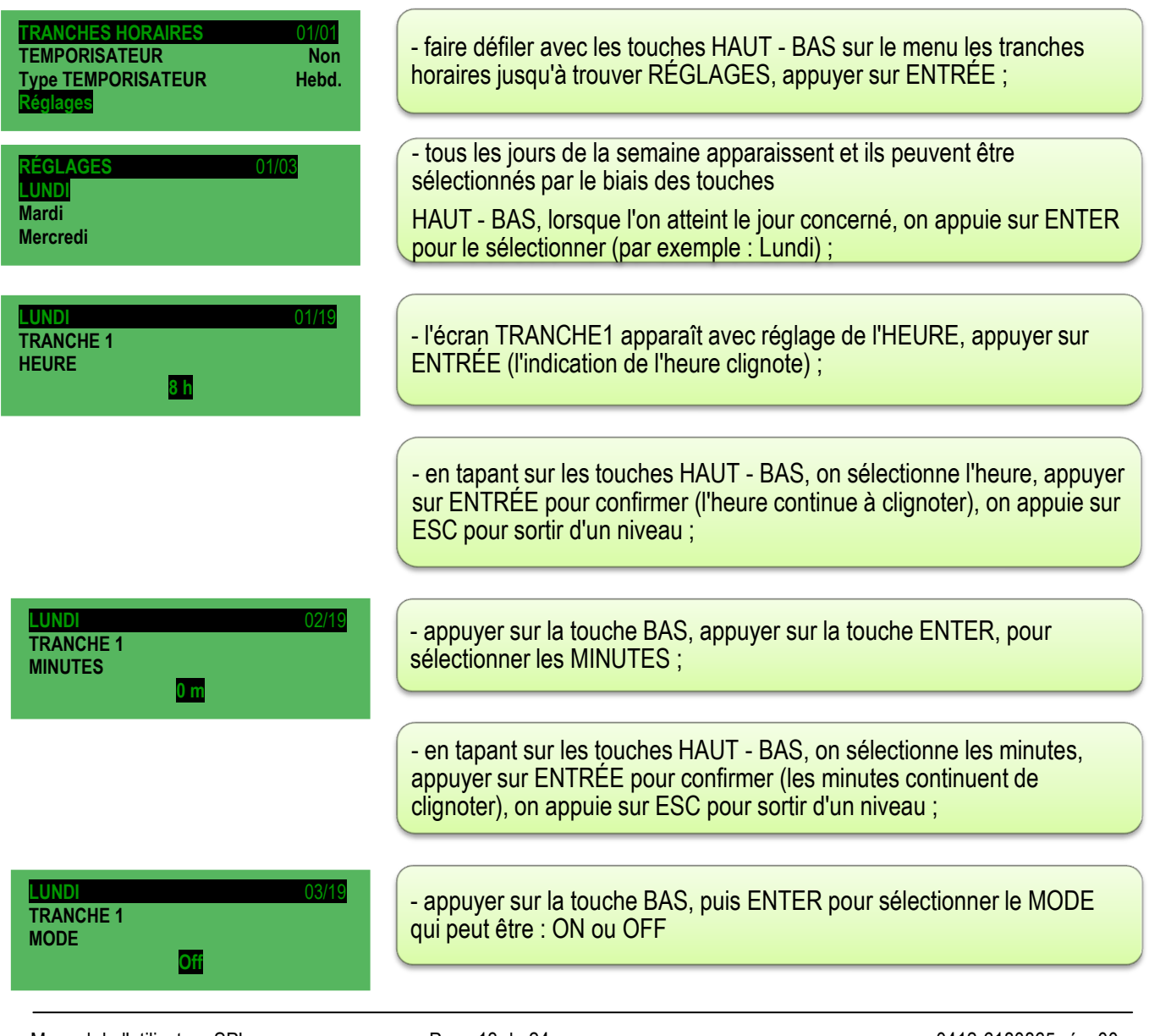

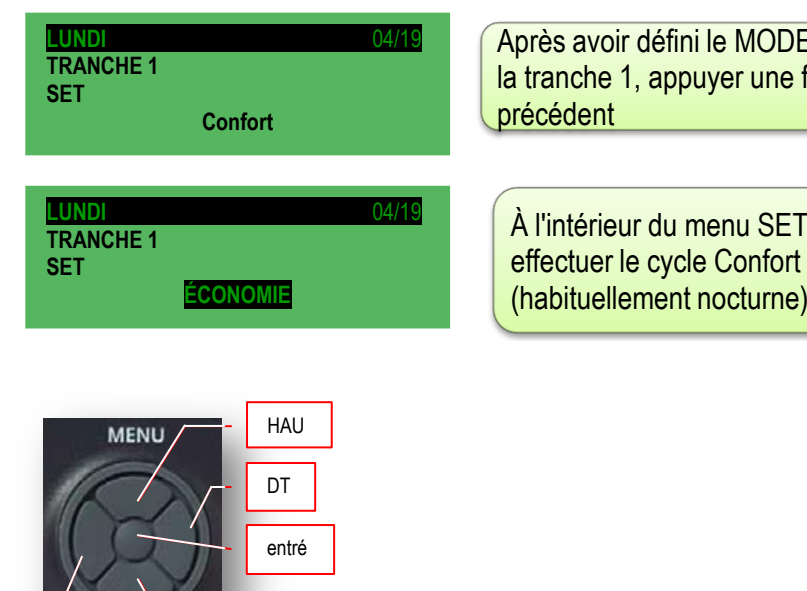

BAS

Après avoir défini le MODE de fonctionnement de la machine pendant la tranche 1, appuyer une fois sur le bouton ESC pour revenir au menu précédent

À l'intérieur du menu SET, il est possible de définir si l'unité doit effectuer le cycle Confort (habituellement diurne) ou le cycle Economy (habituellement nocturne).

Type de temporisateur **HEBD:** pour ce type de sélection, le logiciel gère chaque jour de la semaine de la même façon ; **Les modalités de réglage sont définies pas-à-pas dans le paragraphe précédent 7/7** ; pour cette modalité également, on prévoit quatre tranches horaires.

Type de temporisateur **5+2**: pour ce type de sélection, le logiciel gère la semaine en deux parties, la partie ouvrable du lundi au vendredi et la partie chômée, du samedi à la dimanche, en les gérant de manière autonome ; pour cette modalité également, on prévoit quatre tranches horaires. **Pour les modalités d'insertion des tranches horaires, utiliser les mêmes que celles proposées pour le 7/7** 

## 11 DIAGNOSTIC DES ALARMES

En général, tous les types d'alarmes et d'erreurs de sonde sont gérés, si elles sont activées, uniquement avec la machine allumée ou la machine en cours d'extinction. Quand l'état de l'installation passe d'extinction à éteint, à la sortie du mode configuration ou bien à l'allumage, les alarmes et les erreurs de sonde sont effacées.

Font exception à la gestion précédente :

- les alarmes du BIOS qui sont toujours gérées également avec l'unité éteinte (si l'installation est éteinte, le relais d'alarme cumulatif ne se déclenche pas même si l'alarme BIOS est active. La led rouge du clavier s'allume et l'inscription « !Hw » apparaît sur le clavier)

NOTE : La gestion des alarmes est désactivée en mode configuration.

### Signalisation en cas d'alarme et d'erreur avec Led Rouge

La présence d'alarmes et/ou d'erreurs de sonde est signalée par la led rouge du clavier et, si cela est prévu, également par le menu. La led est allumée en présence d'au moins une alarme active, clignotante s'il existe uniquement des alarmes qui, pour quelque motif que ce soit, sont rentrées (plus actives) et donc que l'on peut effacer, et éteinte dans les autres cas. L'état de la led n'est pas lié par l'état de l'unité (elle fonctionne même lorsque l'unité est éteinte). Dans les paragraphes suivants, sont énumérés les types d'alarmes que l'on peut rencontrer : pour la résolution de toutes les alarmes, dont l'évidence est fournie par l'allumage de la led rouge fixe, nous vous prions de contacter le service assistance AERMEC.

#### Relais d'alarme cumulatif

La présence d'alarmes actives à réarmement manuel, d'erreurs de sonde ou d'alarme antigel est signalée par l'allumage du relais d'alarme cumulatif à l'intérieur du tableau électrique de l'unité. Le relais fonctionne même avec l'installation éteinte (évidemment pour les alarmes actives avec l'installation éteinte).

#### 11.1 Alarmes de réglage thermique

#### 11.1.1 Alarme température élevée

Si la valeur de la température mesurée par la sonde de réglage se maintient au niveau supérieur établi, et si l'unité est réglée pour produire du frais/froid, alors l'alarme de température élevée est générée ; c'est une alarme à réarmement manuel à affichage unique.

#### 11.1.2 Alarme Basse température

Si la valeur de la température mesurée par la sonde de reprise se maintient au niveau inférieur à celui établi et que l'unité est réglée pour produire du chaud, alors l'alarme de basse température est générée ; c'est une alarme à réarmement manuel à affichage unique.

Les alarmes de Haute ou Basse température sont effacées :

- Manuellement, si elles sont effaçables
- À l'allumage ou à l'extinction de l'installation ;
- À la sortie du mode configuration;

### 11.2 Effacement des alarmes/anomalies

| Hh:mm<br>Comfort<br>Temp. Amb.<br>Hum. Amb.                | NRGXTPRO   | 01/02<br>! Anom.<br>27,1 °C<br>26,3 % | ir<br>«        |
|------------------------------------------------------------|------------|---------------------------------------|----------------|
| ALARMES<br>Alarmes Bios<br>Alarmes Utilis<br>Erreurs Sonde | ateur      | 01/02                                 | P<br>Ic<br>I'( |
| ALARMES<br>Effacement de<br>Historique                     | es alarmes | 02/02                                 | A<br>(2<br>d   |

Quand il persiste sur l'unité une condition d'alarme/anomalie, cela est ndiqué sur l'écran principal de l'écran avec la mention

**! Anom.** » et par l'allumage du **voyant rouge** en mode **clignotant** ou en mode **fixe**.

Pour connaître la cause ayant généré l'alarme, il suffit d'appuyer longuement sur le bouton F3 (raccourci) de la touche de FONCTION ; l'écran (1/2) montre une première partie avec les Alarmes Bios, les

Alarmes utilisateur et les erreurs de sonde et dans la seconde partie (2/2), l'option de Reset Alarmes, un Historique des alarmes et l'option d'annulation de l'historique des alarmes sont proposés.

| ALARMES<br>Effacement of<br>Historique<br>Effacer histo | des alarmes<br>prique | 02/02 |
|---------------------------------------------------------|-----------------------|-------|
|                                                         |                       |       |
| Hhimm                                                   | NECYTERO              | 01/02 |

27,8 °C

26,3 %

| - Appuyer sur ENTREE/POSH du MENO pour selectionner « Alarmes               |
|-----------------------------------------------------------------------------|
| Bios » ; l'écran peut indiquer « EMPTY », ce qui signifie que l'alarme      |
| signalée <u>n'</u> est pas dans le Bios ou bien peut indiquer la mention du |
| type d'alarme rencontrée. Appuyer sur le bouton ESC et essayer de           |
| voir, en se déplaçant avec les touches HAUT - BAS, si une alarme est        |
| détectée dans l'Alarme Utilisateur. La même procédure peut être             |
| réservée également pour vérifier les Erreurs de Sonde.                      |
|                                                                             |

- Etant entendu que le type d'erreur a été relevé, avec les touches HAUT - BAS, on se positionne sur Effacer Alarmes et on tape ENTRÉE/PUSH du MENU : l'écran propose, pendant une fraction de seconde, l'indication « OK » et, après avoir effacé l'alarme, il se positionne encore sur l'écran des alarmes.

| Si nous effectuons trois pressions sur le bouton ESC du MENU, nous     |
|------------------------------------------------------------------------|
| retournons à l'écran principal ; la mention « !Anom. » disparaît et le |
| voyant rouge s'éteint .                                                |

Confort

Temp. Amb. Point de consigne

### 11.2.1 Liste de l'état des alarmes BIOS.

- \* TIMEOUT INT. EXP.
- \* CRC EEPROM BIOS ERROR
- \* CRC EEPROM USER ERROR
- \* REAL TIME CLOCK NEED TO BE SET
- \* REAL TIME CLOCK COMM. ERROR
- \* REAL TIME CLOCK REGISTERS

11.2.2 Liste des états des alarmes UTILISATEUR

| Nom d'alarme                        | Relais<br>d'alarme | Relais<br>d'anomalie | Nom d'alarme                                           | Relais<br>d'alarme | Relais<br>d'anomal<br>ie |
|-------------------------------------|--------------------|----------------------|--------------------------------------------------------|--------------------|--------------------------|
| Bios Expansion interne (!HW)        | Х                  |                      | Filtres d'aspiration                                   |                    | X                        |
| EEprom                              | Х                  |                      | Différentiel récupérateur                              |                    | Х                        |
| RTC (horloge)                       |                    | X                    | Heures Compresseurs/Unité                              |                    | Х                        |
| Haute température de l'installation |                    | x                    | Sonde de température de<br>reprise (Erreur)            |                    | X                        |
| Basse température de l'installation |                    | x                    | Sonde d'amenée (erreur)                                |                    | X                        |
| Basse température d'amenée          |                    | x                    | Sonde différentielle de<br>pression (Erreur)           |                    | X                        |
| Antigel (batterie à eau)            | x                  |                      | Sonde différentielle de<br>pression (Erreur)           |                    | X                        |
| Antigel Récupérateur                | x                  |                      | Sonde de température<br>antigel (Erreur)               |                    | X                        |
| Haute pression numérique            |                    | x                    | Sonde de température<br>antigel récupérateur (Erreur)  |                    | X                        |
| Haute pression sonde                |                    | x                    | Sonde de température<br>antigel récupérateur (Erreur)  |                    | X                        |
| Basse pression                      |                    | x                    | Sonde Haute pression<br>(Erreur)                       |                    | X                        |
| Thermique compresseur 1             |                    | x                    | Sonde Basse pression<br>(Erreur)                       |                    | X                        |
| Thermique compresseur 2             |                    | x                    | Sonde d'humidité ambiante (Erreur)                     |                    | X                        |
| Thermique compresseur 1 et 2        |                    | x                    | Sonde d'humidité externe<br>(Erreur)                   |                    | X                        |
| Ventilateur d'amenée                | x                  |                      | Sonde de température<br>extérieure (Erreur)            |                    | X                        |
| Ventilateur de reprise              | x                  |                      | Sonde de température<br>d'expulsion d'antigel (Erreur) |                    | X                        |
| Séquence de phases                  | X                  |                      | Haute humidité reprise                                 |                    | X                        |
| Filtres reprise                     |                    | X                    |                                                        |                    |                          |

### 11.2.3 Liste des états des alarmes des erreurs de sonde :

- \* TEMP. REPRISE ^
- \* TEMP. D'AMENÉE ^
- \* TEMP. EXTÉRIEURE SET DYNAMIQUE ^
- \* ANTIGEL ^
- \* PRESS. DIFF. VENT. MR
- \* HUMIDITÉ LIMITE ^
- \* HUMIDITÉ EXTÉRIEURE ^
- \* HUMIDITÉ AMBIANTE ^
- \* QUALITÉ DE L'AIR ^
- \* HAUTE PRESSION DU CIRCUIT 1
- \* HAUTE PRESSION DU CIRCUIT 2
- \* BASSE PRESSION DU CIRCUIT 1
- \* BASSE PRESSION DU CIRCUIT 2
- \* TEMP. COND. CIRCUIT 1 \*\*
- \* TEMP. COND. CIRCUIT 2 \*\*

## 11.3.1 Description et résolution des alarmes BIOS

| -                         |                                |                                               |               |  |  |
|---------------------------|--------------------------------|-----------------------------------------------|---------------|--|--|
| Description de l'anomalie | Action                         | Résolution du problème                        | Type de reset |  |  |
| TIMEOUT INT. EXP.         |                                | Remplacer par le service assistance AERMEC    |               |  |  |
| CRC EEPROM BIOS           | Les paramètres par défaut sont | Évaluer le rétablissement des paramètres ou   |               |  |  |
| ERROR                     | automatiquement rétablis       | le remplacement par le service assistance     |               |  |  |
|                           |                                |                                               |               |  |  |
| CRC EEPROM USER           | Les paramètres par défaut sont | Evaluer le rétablissement des paramètres ou   |               |  |  |
| ERROR                     | automatiquement rétablis       | le remplacement par le service assistance     |               |  |  |
|                           |                                | AERMEC                                        |               |  |  |
| REAL TIME CLOCK NEED      |                                | Régler la date/l'heure ; si le problème n'est |               |  |  |
| TO BE SET                 |                                | pas résolu, faire remplacer la pièce par le   |               |  |  |
|                           |                                | service assistance AERMEC                     |               |  |  |
| REAL TIME CLOCK           |                                | Régler la date/l'heure ; si le problème n'est |               |  |  |
| COMM, ERROR               |                                | pas résolu, faire remplacer la pièce par le   |               |  |  |
|                           |                                | service assistance AERMEC                     |               |  |  |
| REAL TIME CLOCK           |                                | Régler la date/l'heure ; si le problème n'est |               |  |  |
| REGISTERS                 |                                | pas résolu, faire remplacer la pièce par le   |               |  |  |
|                           |                                | service assistance AERMEC                     |               |  |  |

## 11.3.2 Description et résolution des alarmes Utilisateurs et Erreurs Sonde

| Description de l'anomalie | Action                    | Description du problème                  | Résolution du problème    | Type de reset    |
|---------------------------|---------------------------|------------------------------------------|---------------------------|------------------|
| BASSE TEMPÉRATURE         | Affichage seulement       | l'installation n'a pas réussi à modifier | Vérifier s'il existe      | Manuel           |
| AMBIANTE                  |                           | la température ambiante après un         | d'autres alarmes ou       |                  |
|                           |                           | délai établi                             | Contacter le centre       |                  |
|                           |                           |                                          | d'assistance              |                  |
| HAUTE TEMPÉRATURE         | Affichage seulement       | l'installation n'a pas réussi à modifier | Vérifier s'il existe      | Manuel           |
| AMBIANTE                  | , monago ocaromoni        | la température ambiante après un         | d'autres alarmes ou       | manaor           |
|                           |                           | délai établi                             | Contacter le centre       |                  |
|                           |                           |                                          | d'assistance              |                  |
|                           | Bloque le circuit         | Gel possible sur la batterie d'eau       | Contacter le centre       | Délimitée        |
| ANNOLL                    | réfrigérant à froid et    |                                          | d'assistance              | Deminitee        |
|                           | fait partir los apparoils |                                          | u assistance              | pai<br>ávánomont |
|                           | Ploque le circuit         |                                          | Contactor la contra       | Monuel           |
|                           | Bioque le circuit         |                                          | d'aggistance              | wanuer           |
|                           |                           |                                          |                           | Manual           |
| HAUTE PRESS.              | Bioque le circuit         |                                          |                           | Manuel           |
|                           | refrigerant               |                                          | d'assistance              |                  |
| BASSE PRESSION            | Bloque le circuit         | Circuit de vidange ou temperatures       | Contacter le centre       | Delimitee        |
| CIRCUIT #                 | réfrigérant après un      | extérieures basses                       | d'assistance              | par              |
|                           | nombre d'interventions    |                                          |                           | événement        |
|                           | par heure                 |                                          |                           |                  |
| THERMIQUE                 | Bloque les circuits       |                                          | Contacter le centre       | Manuel           |
| VENTILATEURS # **         |                           |                                          | d'assistance              |                  |
| THERMIQUE                 | Bloque les                |                                          | Contacter le centre       | Manuel           |
| COMPRESSEUR #             | compresseurs              |                                          | d'assistance              |                  |
| THERMIQUE VENT. MR        | Blocage de                | Intervention thermique ventilateurs      | Contacter le centre       | Manuel           |
|                           | l'installation            | d'amenée/reprise                         | d'assistance              |                  |
| FILTRES OBSTRUÉS          | Affichage seulement       | Les heures d'utilisation des filtres     | Réinitialiser l'alarme et | Manuel           |
|                           |                           | sont dépassées                           | contrôler les filtres     |                  |
| FILTRES SALES             | Affichage seulement       | Filtres sales                            | Nettover/Remplacer        | Manuel           |
| FLUX D'AIR                | Blocage de                |                                          | Contacter le centre       | Manuel           |
|                           | l'installation            |                                          | d'assistance              |                  |
| THERMIQUE                 | Blocage du                | Intervention du thermique des            | Contacter le centre       | Manuel           |
| RÉSISTANCES               | fonctionnement des        | résistances électriques ou du            | d'assistance              | manaor           |
|                           | résistances et du         | générateur modulant                      |                           |                  |
|                           | générateur modulant       | gonoratoar modulant                      |                           |                  |
| THERMIQUE RES #           | Blocade du                | Intervention thermique (entrée non       | Contacter le centre       | Manuel           |
|                           | fonctionnement des        | en commun avec le thermique Gen          | d'assistance              | Manaon           |
|                           | résistances               | Mod)                                     | d doolotariee             |                  |
|                           | Blocade du                | Intervention thermique générateur        | Contacter le centre       | Manuel           |
| BISTADE                   | fonctionnement du         | histade                                  | d'assistance              | Manuel           |
| DIGITADE                  | générateur bistade        | Distade                                  | 0 03313101100             |                  |
|                           | Riccago do                | Alarma anti incondia                     | Contactor la contra       | Manual           |
| FOMLE                     | l'installation            | Alamie anti-incendie                     | d'aggistance              | IVIAITUEI        |
|                           |                           |                                          |                           | Manual           |
| SEQUENCE DE PHASES        | Biocage de                | Alarme de sequence de phases             | Cycle errone des          | Manuel           |
|                           | Installation              |                                          | phases, Absence d une     |                  |
|                           |                           |                                          | phase, Tension [V]        |                  |
|                           |                           |                                          | Dasse                     | N4 1             |
| THERMIQUE GEN. MOD.       | Blocage du                | Intervention thermique (entree non       |                           | Manuel           |
|                           | fonctionnement du         | en commun avec le thermique des          | d'assistance              |                  |
|                           | generateur modulant       | resistances)                             |                           |                  |
| HEURES D'UTILISATION      | Affichage seulement       | Alarme de seuil d'heures de              | Contacter le centre       | Manuel           |
| DE L'INSTALLATION         |                           | fonctionnement de l'installation         | d'assistance              |                  |
|                           |                           | dépassé                                  |                           |                  |
| HEURES D'UTILISATION      | Affichage seulement       | Alarme de seuil d'heures de              | Contacter le centre       | Manuel           |
| GEN. MOD                  |                           | fonctionnement de générateur             | d'assistance              |                  |
|                           |                           | modulant dépassé                         |                           |                  |
| HEURES D'UTILISATION      | Affichage seulement       | Alarme de seuil d'heures de              | Contacter le centre       | Manuel           |
| BATT. EL.                 |                           | fonctionnement de batterie électrique    | d'assistance              |                  |
|                           |                           | dépassé                                  |                           |                  |
| HEURES D'UTILISATION      | Affichage seulement       | Alarme de seuil d'heures de              | Contacter le centre       | Manuel           |
| COMPRESS. #               | -                         | fonctionnement de compresseurs           | d'assistance              |                  |
|                           |                           | dépassé                                  |                           |                  |

| Description de l'anomalie   | Action                                                                                                    | Description du problème                                          | Résolution du                                  | Type de     |
|-----------------------------|----------------------------------------------------------------------------------------------------|------------------------------------------------------------------|------------------------------------------------|-------------|
| TEMP. REPRISE               | Blocage de<br>l'installation                                                                                          | Erreur sonde de température<br>ambiante (reprise d'air ambiante) | Vérifier les câblages ou<br>remplacer la pièce | Automatique |
| TEMP. D'AMENÉE              | Désactivation fonction<br>Limite en amenée                                                                            | Erreur sonde de température<br>d'amenée                          | Vérifier les câblages ou<br>remplacer la pièce | Automatique |
| TEMP. EXTÉRIEURE            | Désactive<br>l'économiseur<br>(freecooling,<br>freeheating)                                                           | Erreur sonde de température<br>extérieure                        | Vérifier les câblages ou<br>remplacer la pièce | Automatique |
| ANTIGEL                     | Désactivation fonction antigel                                                                                        | Erreur sonde de température antigel<br>batterie d'eau            | Vérifier les câblages ou<br>remplacer la pièce | Automatique |
| PRESS. DIFF.VENT.MR         | Blocage de<br>l'installation                                                                                          | Erreur sonde de pressostat<br>différentiel ventilateur d'amenée  | Vérifier les câblages ou<br>remplacer la pièce | Automatique |
| HUMIDITÉ LIMITE             | Désactivation Limite<br>d'Amenée,<br>Humidificateur                                                                   | Erreur sonde d'humidité d'amenée                                 | Vérifier les câblages ou<br>remplacer la pièce | Automatique |
| HUMIDITÉ EXTÉRIEURE         | Désactivation<br>économiseur<br>enthalpique<br>(freecooling,<br>freeheating)                                          | Erreur sonde d'humidité extérieure                               | Vérifier les câblages ou<br>remplacer la pièce | Automatique |
| HUMIDITÉ AMBIANTE           | Désactivation<br>économiseur<br>enthalpique<br>(freecooling,<br>freeheating),<br>Déshumidification,<br>Humidification | Erreur sonde d'humidité ambiante<br>(reprise d'air ambiant)      | Vérifier les câblages ou<br>remplacer la pièce | Automatique |
| QUALITÉ DE L'AIR            | Désactivation de la<br>fonction qualité de<br>l'air                                                                   | Erreur de sonde de qualité de l'air                              | Vérifier les câblages ou<br>remplacer la pièce | Automatique |
| HAUTE PRESSION<br>CIRCUIT # | Blocage circuit                                                                                                    | Erreur sonde de maximum circuit (transducteur haute pression)    | Vérifier les câblages ou<br>remplacer la pièce | Automatique |
| BASSE PRESSION<br>CIRCUIT # | Blocage circuit                                                                                                    | Erreur sonde de minimum circuit<br>(transducteur basse pression) | Vérifier les câblages ou<br>remplacer la pièce | Automatique |

## N.B. : par « # », on indique le numéro du circuit, du compresseur, de la thermique, etc.

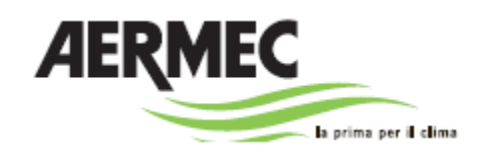

37040 Bevilacqua (VR) - Italia Via Roma, 996 - Tel. (+39) 0442 633111 Telefax (+39) 0442 93730 - (+39) 0442 93566 www.aermec.com iques indiquées dans la présente documentation ne son

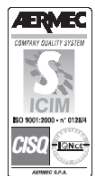

carta reciclata recycled paper

Les données techniques indiquées dans la présente documentation ne sont pas engageantes. AERMEC S.p.A. se réserve la faculté d'apporter toutes les modifications qu'elle jugera nécessaires pour l'amélioration du produit, et ce, à